## **Revision of IAEC**

1. The user is required to login the web portal of CCSEA by clicking on establishment login in the user login section and enter username and password which has been created by the user at the time of registration or provided by the CCSEA to registered establishment(s).

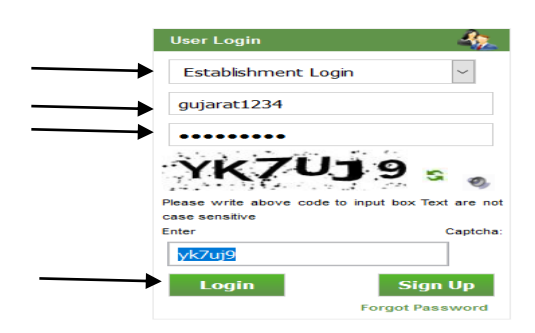

2. The user is required to click on 'Revision of IAEC' tab.

|                                        | Registration No:- 79137689/GO/Re/JS/Re/L/2019/OPCSEA       Date of Registration-17/12/2019       Registration valid till:-16/10/2020       Registration valid till:-16/10/2020       Registration valid till:-16/10/2020       Registration valid till:-16/10/2020       Purpose of Registration-Small animaliResearch for Education purpose       Type of Animal House Facility-Small Animal Facility.       Validity of registration has expired! Renewal of registration and re-constitution of IAEC is required! | WELCOME :-TESTINGANIL               |
|----------------------------------------|----------------------------------------------------------------------------------------------------|-------------------------------------|
| Edit Profile<br>Registration Status    | Pharmacy College<br>sec 10 noida<br>1111111111<br>Ultre Fradesh                                                                                                    |                                     |
| IAEC Members                           | Testinganil@gmail.com                                                                                                    |                                     |
| Revision of IAEC                       |                                                                                                    |                                     |
| Upload Minutes                         |                                                                                                    |                                     |
| View Minutes                           |                                                                                                    |                                     |
| Change Nominee Request                 |                                                                                                    |                                     |
| Renewal/Reconstitution Request         |                                                                                                    |                                     |
| Compliance of Annual Inspection        |                                                                                                    |                                     |
| Amendment of Registration<br>Request   |                                                                                                    |                                     |
| Status of Amendment of<br>Registration |                                                                                                    |                                     |
| Change Password                        |                                                                                                    | Activate Windows                    |
| Logout                                 |                                                                                                    | Go to Settings to activate Windows. |

3. After that user is required to click on **edit** button in front of the IAEC member to whom the establishment wants to change/revise and then click on **update** to save the changes. (Ensure that all the details of each IAEC members are filled in complete manner).

| Edit Profile Registration Status       |                        |                     |                           | R          | evision of IAI    | C      |            |       |               |        |                           |     |
|----------------------------------------|------------------------|---------------------|---------------------------|------------|-------------------|--------|------------|-------|---------------|--------|---------------------------|-----|
| > IAEC Members                         | Clarification / I      | nformation sough    | t by CPCSEA               |            |                   |        |            |       |               |        |                           | ^   |
| Revision of IAEC                       | CLARIFICATION SOU      | GHT BY CPCSEA       |                           |            |                   |        |            | A     | TTACHMENT     |        |                           |     |
| > Upload Minutes                       |                        |                     |                           |            |                   |        |            |       |               |        |                           | -   |
| > View Minutes                         | <                      |                     |                           |            |                   |        |            |       |               |        |                           | > ~ |
| > Change Nominee Request               |                        |                     |                           |            |                   |        |            |       |               |        |                           |     |
| Renewal/Reconstitution Request         | Request for Rev        | ision of IAEC sub   | mitted to CPCS            | EA         |                   |        |            |       |               |        |                           |     |
| Compliance of Annual Inspection        | SNO REMARKS OF E       | STABLISHMENT FOR    | DATE OF IAEC              | MINUTES OF | REMARKS           | OF     | DATE OF    |       | PAYMENT       | STATUS | DATE OF APPROVAL          | 8   |
| Amendment of Registration Request      | REVISION               |                     | MEETING                   | MEETING    | MEETING           |        | SUBMISSION |       | SLIP          |        | LETTER                    |     |
| Status of Amendment of<br>Registration |                        |                     |                           |            |                   |        |            |       |               |        |                           |     |
| Change Password                        | Payment Details        | ;                   |                           |            |                   |        |            |       |               |        |                           |     |
| > Logout                               | TO TAL FEE<br>REQUIRED | FEE RECEIVED THROUG | GH FEE RECEIVED<br>ONLINE | THROUGH    | USED DD<br>AMOUNT | RECEIV | FEE<br>YED | BALAN | ICE FEE TO BE |        | ACCESS FEE (BALAN<br>FEE) | CE  |
|                                        | 1000.0000              | 0.0000              | 0.0                       | 000        | 0.0000            |        | 0.0000     |       | 1000.0000     |        | 0.0000                    |     |

| Renewal/Reconstitution Request           | Reque       | st for Revi       | ision of IAEC sub            | mitted to CPCSE                    | Α                   |                   |                       |                   |            |                   |              |        |                             |
|------------------------------------------|-------------|-------------------|------------------------------|------------------------------------|---------------------|-------------------|-----------------------|-------------------|------------|-------------------|--------------|--------|-----------------------------|
| Compliance of Annual Inspection          | SNO RE      | EMARKS OF ES      | TABLISHMENT FOR              | DATE OF IAEC                       | MINUTES OF          | RE                | MARKS OF              |                   | DATE OF    |                   | PAYMENT      | STATUS | DATE OF APPROVAL &          |
| Amendment of Registration Request        | RE          | LVISION           |                              | MEETING                            | MEETING             | ME                | ETING                 |                   | SUBMISSION |                   | 3619         |        | LETTER                      |
| , Status of Amendment of<br>Registration |             |                   |                              |                                    |                     |                   |                       |                   |            |                   |              |        |                             |
| > Change Password                        | Payme       | ent Details       |                              |                                    |                     |                   |                       |                   |            |                   |              |        |                             |
| > Logout                                 | TO TAL F    | F E E<br>E D      | FEE RECEIVED THROUG          | H FEE RECEIVED T                   | HROUGH              | USED DD<br>AMOUNT |                       | TOTAL P           | E E<br>D   | B AL AN<br>RECEIV | CE FEE TO BE |        | ACCESS FEE (BALANCE<br>FEE) |
|                                          | 10          | 000.000           | 0.0000                       | 0.00                               | 00                  | 0.0               | 0000                  | (                 | 0.0000     |                   | 1000.0000    |        | 0.0000                      |
|                                          | it, Gwalio  | ORGANIZATI        | ON TO WHICH THEY BE          | LONG<br>ment, Government of India, | , Jhansi Road, Gwal | ior 474002,       | RESUME &<br>SINGLE PD | CONSER<br>OF FILE | LETTER IN  | А ас              | TION         |        |                             |
|                                          | File type s | should be pdf and | size less than 1 MB.         |                                    |                     |                   |                       |                   |            |                   |              |        |                             |
|                                          | it, Giraio  | Defence Researc   | h and Development Establish  | nent, Government of India,         | These Reed, Gue     | - 474002,         | Desume Merry          |                   |            |                   |              |        |                             |
|                                          |             | Defence Researc   | n and Development Establishi | ment, Government of India,         | , Jhansi Koad, Gwai | or 4/4002,        | Kesume View           |                   |            |                   |              |        |                             |
|                                          |             | Defence Researc   | h and Development Establish  | ment, Government of India,         | , Jhansi Road, Gwal | ior 474002        | Resume View           |                   |            | /                 |              |        |                             |
|                                          |             | Defence Researc   | h and Development Establish  | ment, Government of India,         | , Jhansi Road, Gwal | ior 474002,       | Resume View           |                   |            | 1                 |              |        |                             |
|                                          |             | Defence Researc   | h and Development Establish  | ment, Government of India,         | , Jhansi Road, Gwal | ior 474002,       | Resume View           |                   |            | 1                 |              |        |                             |
|                                          |             |                   |                              |                                    |                     |                   | Browse                | No file s         | elected.   | A                 | dd           |        |                             |
|                                          | <           |                   |                              |                                    |                     |                   |                       |                   |            |                   | >            |        |                             |

4. The user is required to write the reason for Revision of IAEC, date of the IAEC meeting, Minutes of the IAEC meeting with the signed attendance sheet, wherein the proposal of revision of IAEC has been recommended for approval by the IAEC, <u>in a single PDF file (Maximum file size: 1MB)</u> and the Remarks related to Minutes of IAEC meetings, then submit the request by clicking on submit button.

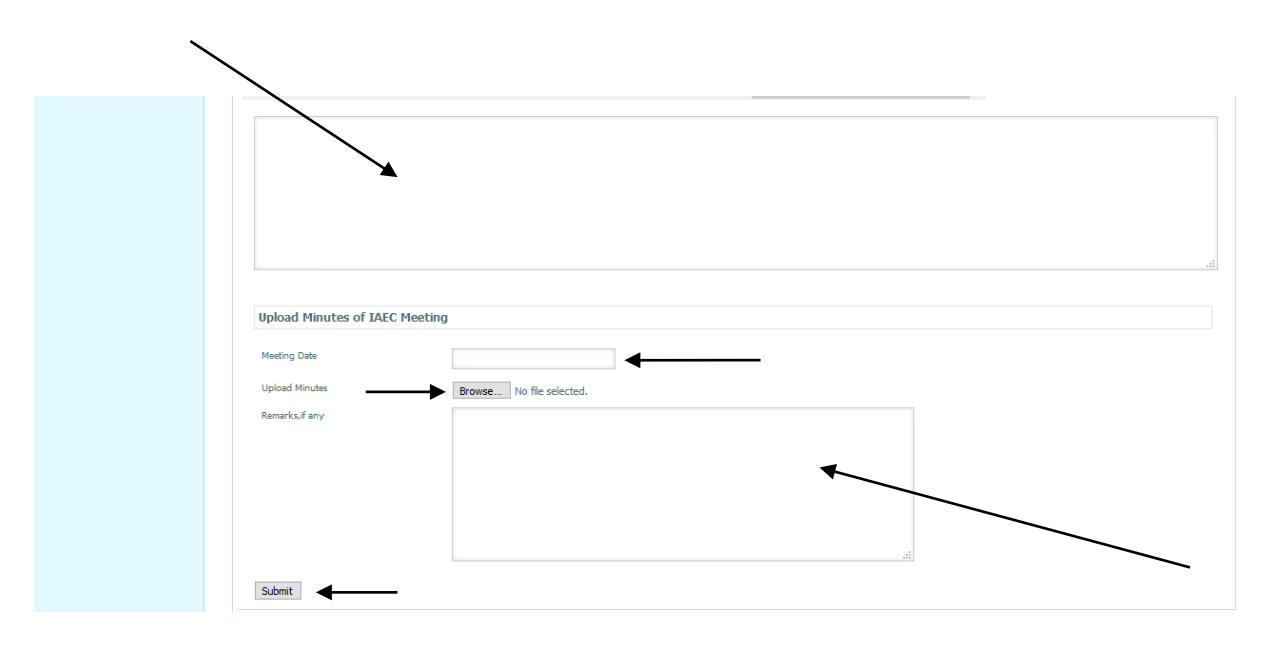

5. After submit, payment detail page will display; Click on **Make Payment** and pay the requisite fee through online payment mode.

| Name of Establishment:           | Gujarat Medical College                       |
|----------------------------------|-----------------------------------------------|
| Address of Animal House Facility | Gujarat                                       |
| Tel No:                          | 7845221562                                    |
| Email:                           | trm@gmail.com                                 |
| Purpose of Fee:                  | Revision of IAEC                              |
| Total Fees Required:             | 1000 /- Rs. Only                              |
| Fee Received Through DD:         | 0 /- Rs. Only                                 |
| Fee Received Through Online:     | 0 /- Rs. Only                                 |
| Fee Paid:                        | 0 /- Rs. Only                                 |
| Fee to be Paid:                  | 1000 /- Rs. Only                              |
| Purpose of Registration:         | Small animal:- Research for Education purpose |
| Make Payment Back                |                                               |

- 6. After receiving the application of revision of IAEC from establishment, CCSEA will process the request. In case of any deficiency, the clarification will be sought from the establishment.
- **7.** To submit the clarification, the user is required to click on 'Revision of IAEC' tab to check the query from CCSEA which will be seen in the 'Clarification/information sought by CCSEA' section.
- 8. If the query is related to the biodata, then the user is required to make the necessary changes in the biodata of proposed IAEC member and re-upload it in '**IAEC members'** section.
- **9.** To re-upload the biodata, the user is required to click edit button as shown below and re-upload the revised biodata as per clarification. For any additional documents/information, the user is required to click on the 'browse' button to upload the respective documents. After uploading the biodata/documents, the user is required to write their response in the 'Enter remarks' section.

| ~        |
|----------|
| >        |
|          |
|          |
|          |
| tor<br>t |

| TO TA L<br>REQUI | FEE FE<br>RED DD           | E RECEIVED     | THROUGH FI                       | EE RECEIVED T | HROUGH             | USED DD<br>AMOUNT      | TOTAL FEE<br>RECEIVED | B /<br>R B                                                     | ALANCE FEE | TO BE | ACCESS FEE (BAL<br>FEE) |
|------------------|----------------------------|----------------|----------------------------------|---------------|--------------------|------------------------|-----------------------|----------------------------------------------------------------|------------|-------|-------------------------|
|                  | 1000.0000                  | 0.00           | 00                               | 1000.0        | 0000               | 0.0000                 | 1000.0000             | )                                                              | 0          | .0000 | 0.0000                  |
| IAEC             | Members                    |                |                                  |               |                    |                        |                       |                                                                |            |       |                         |
| *File typ        | e should be pdf and size   | less than 1 Mi | 3.                               |               |                    |                        |                       |                                                                |            |       |                         |
| 101 TA 11        | QUALIFICATION              | MOBILE         | EMAIL                            | EXPERIENCE    | ORGANIZATIO        | N TO WHICH THEY        | BELONG                | RESUME<br>&<br>CONSENT<br>LETTER<br>IN A<br>SING E<br>PDF FILE | ACTION     |       |                         |
|                  | Ph D M.Pharm,<br>B.Pharm.  | 9488182049     | rajuasirvatham<br>@gmail.com     | 13 Years.     | St. Joseph's Colle | ge of Pharmacy.        |                       | <u>Resume</u><br><u>View</u>                                   | /          |       |                         |
| r<br>ry          | M.Pharm, B.Pharm.          | 9895056807     | thahimon<br>@gmail.com           | 11 Years      | St. Joseph's Colle | ge of Pharmacy.        |                       | Resume<br><u>View</u>                                          | 1          |       |                         |
|                  | M.Pharm, B.Pharm,          | 9847722329     | nairmanju33<br>@gmail.com        | 9 Years.      | St. Joseph's Colle | ge of Pharmacy.        |                       | Resume<br>View                                                 | 1          |       |                         |
| irson            | Ph.D, M.Pharm,<br>B.Pharm. | 8606673068     | daisy.augustine007<br>@gmail.com | 11 Years.     | St. Joseph's Colle | ge of Pharmacy.        |                       | Resume<br>View                                                 | 1          |       |                         |
|                  | BVSc                       | 9446463417     | ramakamath<br>@gmail.com         | 33 Years.     | Kurikayil Devasar  | as Cherthala Alappuzha | Dist Kerala 688524.   | Resume<br>View                                                 | 1          |       |                         |
|                  |                            |                |                                  |               |                    |                        |                       |                                                                |            |       |                         |

10. After receiving the satisfactory response from the establishment, the application will be processed for revision and after approval, the revision letter will be issued to the establishment which can be downloaded by clicking on the 'date' link of 'DATE OF APPROVAL & LETTER' column in the 'Request for Revision of IAEC submitted to CCSEA' section of 'Revision of IAEC' tab.

| SNO  | REMARKS OF E                                    | STABLISHMENT FOR                        | DATE OF IAEC<br>MEETING    | MINUTES OF<br>MEETING | REMAR               | RKS OF MEETING                   | DATE OF<br>SUBMISSIO | ON                               | PAYMENT                    | STATUS    |
|------|-------------------------------------------------|-----------------------------------------|----------------------------|-----------------------|---------------------|----------------------------------|----------------------|----------------------------------|----------------------------|-----------|
| 1    | Please find the revis<br>inability of earlier m | sion of IAEC members due to<br>rembers. | 02/12/2020                 | View                  | PFA the<br>dated 25 | e minutes of meeting<br>25.11.20 | 02/12/2020           |                                  | <u>View</u><br>Paymentslip | Approved  |
| Payı | ment Details                                    | 5                                       |                            |                       |                     |                                  |                      |                                  |                            |           |
|      |                                                 | FEE RECEIVED THROUGH                    | FEE RECEIVED THI<br>ONLINE | ROUGH                 | USED DD<br>A MOUNT  | TOTAL FEE<br>RECEIVED            | E                    | B A L A N C E<br>R E C E I V E D | FEE TO BE                  | A (<br>FE |